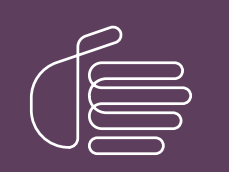

**PureConnect**®

2022 R2

#### Generated:

14-July-2022

Content last updated:

See Change Log for summary of changes.

# **GENESYS**

## Certificate Signing Request Tool

## **User's Guide**

#### Abstract

The Certificate Signing Request (CSR) tool helps the customers to generate a new 'Certificate Signing Request' for CIC Server and any offserver components. This document explains how to download and use the CSR tool.

For the latest version of this document, see the PureConnect Documentation Library at: http://help.genesys.com/pureconnect.

For copyright and trademark information, see https://help.genesys.com/pureconnect/desktop/copyright\_and\_trademark\_information.htm.

## Table of Contents

| Table of Contents                 | 2 |
|-----------------------------------|---|
| Introduction                      | 3 |
| Download and Install the CSR Tool | 4 |
| Steps to generate CSR             | 5 |

## Introduction

The CSR utility helps the customers to generate a new 'Certificate Signing Request' for CIC Server and any off-server components. Using the CSR Utility, the same private key of the primary server can be used to create CSR for the backup server, which resolves the single sign-on issue on Interaction Connect with Third-party certificates.

You should generate a Certificate Signing Request (CSR) from your server or device before ordering an SSL certificate. CSR is an encoded file that provides a standardized method of sending your public key and some additional information identifying your company and domain name.

## **Download and Install the CSR Tool**

Log in to the PureConnect Product Information site and download the Certificate Signing Request Tool via the <u>PureConnect Utilities</u> <u>and Downloads</u> page. This page hosts the latest version of the utility for general use.

1. Click on the CSR Generation Tool link to save the CSR\_utility.zip file on an IC server or on a workstation with access to an IC server.

- 2. Extract all files from the .zip file to any location with network access to the IC server, or on the IC server itself.
- 3. Open the folder where the CSR\_utility.zip file was extracted.
- 4. Double-click on the CSRGenerationTool.exe file to start the tool.

## Steps to generate CSR

- 1. Double-click on the CSRGenerationTool.exe file to start the tool.
- 2. The CSR Tool interface appears. FQDN of the server auto-populates in the Common Name field.

| Organization Name :*       |                          |        |                   |   |
|----------------------------|--------------------------|--------|-------------------|---|
|                            |                          | Add >  | Organization Unit | ^ |
| Organization Unit :        |                          | Remove |                   | V |
|                            |                          | Add >  | Alternate Name    | ^ |
| Subject Alternative Name : |                          | Remove |                   | V |
| Common Name :*             | qf-MediaSelf899.Qfun.com | n      |                   |   |
| Use Existing Private Key   |                          |        |                   |   |
| Private key path :         |                          |        | Browse            |   |

3. Fill in appropriate details in the relevant fields as per the following table. The following table explains each field of the CSR tool interface.

| ( )                            |                                                                                                    |
|--------------------------------|----------------------------------------------------------------------------------------------------|
| Field Name                     | Description                                                                                                    |
| Organization<br>Name           | Enter your company's legally registered name (For example, YourCompany, Inc.)                                                                                                    |
| Organization<br>Unit           | Enter your organization unit and click <b>Add</b> . You can add multiple names and can move your unit names up and down using the side arrow buttons. Using the <b>Remove</b> button, you can remove the name.              |
| Subject<br>Alternative<br>Name | If you request a Multi-Domain (SAN) Certificate, enter any SANs you want to include.<br>(For example, you can give FQDN, IP Address, and short name of the Server.)                                                         |
| Common<br>Name                 | A Fully qualified domain name (FQDN) auto-populates. (For example, <i>Qf-MediaSelf899.qfun.com</i> ) You can also change it into a short name if you want. (For example, <i>Qf-mediaself899</i> )                           |
| Use Existing<br>Private Key    | If you already have a private key, then you can check this checkbox and choose the path where your key is located by pressing the <b>Browse</b> button. (This is optional, specifically for SSO Third-Party Certifications) |
| Private key<br>path            | Choose the path where your key is located by pressing the <b>Browse</b> button.                                                                                                    |

4. Once you filled in all the information, click Next button to navigate to the next page.

5. On the next page of the CSR tool, fill in additional details in the relevant fields as per the following table.

| SR Generation Too       |                                                           | ×             |
|-------------------------|-----------------------------------------------------------|---------------|
| Utility to generate O   | ertificate Signing Request(CSR) for creating SSL certific | ates          |
| Email :<br>Country :*   |                                                           |               |
| State :*<br>Locality :* |                                                           |               |
| Output File Path :      |                                                           | Browse        |
|                         |                                                           |               |
| 0                       |                                                           | < Back Create |

| Field Name          | Description                                                                                                    |
|---------------------|----------------------------------------------------------------------------------------------------|
| Email               | Enter your e-mail address.                                                                                             |
| Country             | Enter the country where your company is legally located.                                                               |
| State               | Enter the state where your company is legally located.                                                                 |
| Locality            | Enter the locality where your company is legally located.                                                              |
| Subject             | The subject is auto-populated.                                                                                         |
| Output File<br>Path | It will display the path where the CSR is generated. You can also browse the path, where you wanted to create the CSR. |

6. Click **Browse** button and select the desired path, where you wanted to create a CSR. The selected path appears in the **Output File path** field.

| Utility to generate | Certifi                     | ^           |
|---------------------|-----------------------------|-------------|
| Email :             | CSRGenerationTool           |             |
| Country :*          | US > CSRs                   |             |
| State :*            | LA Jownloads                |             |
| Locality :*         | SN > 🔆 Favorites<br>🖉 Links |             |
| Subject :           | Make New Folder OK          | Cancel      |
| Output File Path :  |                             | Browse      |
|                     |                             |             |
|                     |                             |             |
| 0                   |                             | < Back Crea |

7. Click **Create** button to generate a CSR. Browse the appropriate certificate directory where a CSR is generated to validate a CSR.

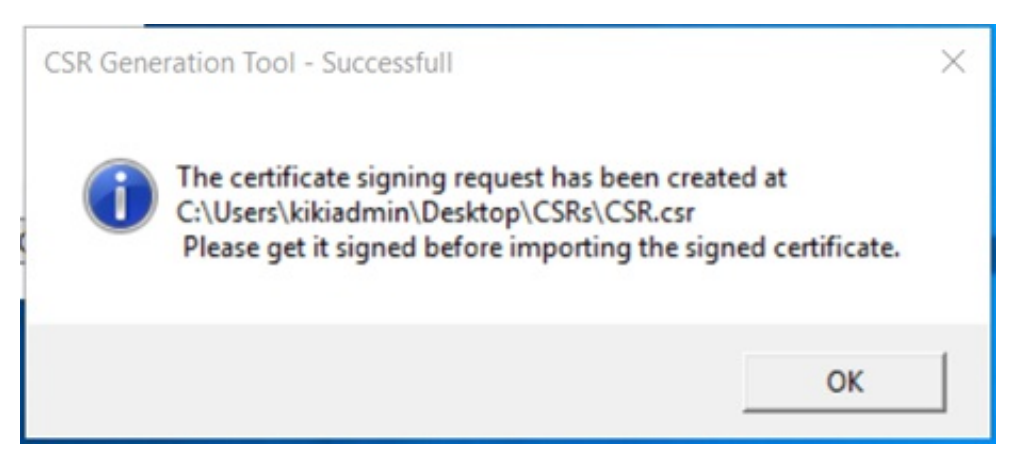

A CSR is generated, and the subject is displayed in the **Subject** field.

| SCSR Generation To                                         | ol                                                                                                    | ×             |
|------------------------------------------------------------|----------------------------------------------------------------------------------------------------|---------------|
| Utility to generate (                                      | Certificate Signing Request(CSR) for creating SSL certificat                                                                       | tes           |
| Email :<br>Country :<br>State :<br>Locality :<br>Subject : | xyz@genesys.com<br>US<br>LA<br>SN<br>emailAddress = xyz@genesys.com, C = US, ST = ^<br>LA L = SN O = Servers. OU = ServerGroup. CN |               |
| Output File Path :                                         | = qf-MediaSelf899,<br>C:\Users\kikiadmin\Desktop\CSRs                                                                              | Browse        |
| 0                                                          |                                                                                                    | < Back Create |